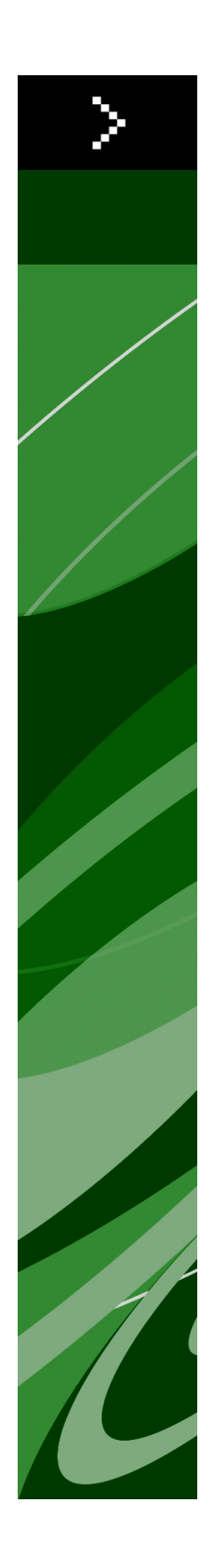

# QuarkXPress 8.5 讀我檔案

# 目次

| 連絡 Quark | 17 |
|----------|----|
| 在美國      | 17 |
| 在美國境外    | 17 |
|          |    |
| 法律聲明     | 19 |

# QuarkXPress 8.5 讀我檔案

QuarkXPress® 8 提供更新的使用者介面和一系列新功能。方框和貝塞爾曲線工具更加直 觀,並且匯入內容更加輕鬆。設計網格和掛起字元功能為您的版面提供高端印刷術。通用 檔格式讓您在任何當前或之前的 QuarkXPress 語言版本中開啟和編輯項目。專案樣式、專 案尋找/變更和輔助線調色板幫助您更加智慧的工作。Quark Interactive Designer™ 允許您 不需要編碼就建立 SWF 輸出。甚至可以匯入原始 Adobe® Illustrator® 檔。

## 系統要求

### 系統要求:Mac OS

### 軟體

- Mac OS® 10.4.11 (Tiger®)、Mac OS 10.5.8 (Leopard®)、Mac OS 10.6.2 (Snow Leopard®) 或更高版本
- 在 Citrix 測試

### 硬體

- G5 或更快的 PowerPC® 處理器,或 Mac® Intel® 處理器(最低 G4)
- 1GB RAM (至少 256MB)
- 2GB 硬碟空間

### 可選

- 用於啟動的互聯網連接
- 來自 DVD 用於安裝的 DVD-ROM 驅動器(下載安裝不需要)

### 系統要求:Windows

### 軟體

- Microsoft<sup>®</sup> Windows<sup>®</sup> XP(服務補丁2或3)、Windows Vista<sup>®</sup> 1.0(在 Windows Vista 上驗證)或 Windows 7
- 在 Citrix 測試

### 硬體

- 1GB RAM (Windows XP 上至少 256MB, Windows Vista 上至少 512MB)
- 1GB 硬碟空間

### 可選

- 用於啟動的互聯網連接
- 來自 DVD 用於安裝的 DVD-ROM 驅動器(下載安裝不需要)

安裝: Mac OS

要安裝 QuarkXPress:

- 9.1 停用任何病毒防護軟體。如果擔心病毒感染您的電腦,請對安裝程式檔執行病毒檢查,然 後停用病毒檢查軟體。
- 2 按兩下安裝程式圖示,然後按照螢幕上的說明操作。

### 執行靜默安裝

靜默安裝功能允許使用者透過網路在他們的電腦上安裝 QuarkXPress,無須遵守按部就班 的指導。此功能對於執行手動安裝非常繁瑣的大集團安裝非常有用。

準備靜默安裝:Mac OS 為了允許 Mac OS 使用者在他們的電腦上執行靜默安裝,管理員必須進行以下修改:

- 1 將所有內容從包含安裝程式的磁片圖像複製到本地硬碟上的一個空檔夾。
- 2 使用安裝程式的本地副本,在本地硬碟上安裝 QuarkXPress。安裝程式在安裝程式所在的 檔夾中建立 "setup.xml" 檔案。
- 3 和被授權安裝 QuarkXPress 的使用者共用包含安裝程式和 "setup.xml" 檔案的檔案夾。

執行靜默安裝:Mac OS 要在 Mac OS 上執行靜默安裝,最終使用者必須遵循以下步驟:

- 1 將包含 "setup.xml" 檔的安裝程式檔夾複製到您的電腦。
- 2 雙擊 QuarkXPress 安裝程式圖示,然後按照螢幕上的說明操作。

### 安裝後新增檔:Mac OS

要在安裝後新增檔,請按兩下「安裝程式」圖示。使用自訂安裝清單選擇要安裝的項目。

### 安裝:Windows

要安裝 QuarkXPress:

- 9.1 停用任何病毒防護軟體。如果擔心病毒感染您的電腦,請對安裝程式檔執行病毒檢查,然 後停用病毒檢查軟體。
- 2 按兩下安裝程式圖示,然後按照螢幕上的說明操作。

### 執行靜默安裝

靜默安裝功能允許使用者透過網路在他們的電腦上安裝 QuarkXPress,無須遵守按部就班 的指導。此功能對於執行手動安裝非常繁瑣的大集團安裝非常有用。

準備靜默安裝:Windows

為了允許 Windows 使用者在他們的電腦上執行靜默安裝,管理員必須進行以下修改:

- 1 將所有內容從包含安裝程式的磁片圖像複製到本地硬碟上的一個空檔夾。
- 2 使用安裝程式的本地副本,在本地硬碟上安裝 QuarkXPress。安裝程式在安裝程式所在的 檔夾中建立 "setup.xml" 檔案。
- 3 在一個文字編輯器中開啟「silent.bat」檔案,並確保第一行中 "setup.xml" 檔的路徑如下所示: '[network path of setup.exe file]' /s /v'/qn'
- 4 和被授權安裝 QuarkXPress 的使用者共用包含安裝程式和 "setup.xml" 檔案的檔案夾。

靜默安裝:Windows 要在 Windows 上執行靜默安裝,最終使用者必須遵循以下步驟:

- 1 導航到包含 "setup.xml" 和 "silent.bat" 檔的共用檔夾。
- 2 雙擊 "silent.bat" 檔,然後按照螢幕上的說明操作。

### 安裝後新增檔:Windows

要在安裝後新增檔:

1 按兩下「setup.exe」圖示。 顯示安裝對話方塊。

- 2 按一下下一步。
  顯示程式維護螢幕。
  - 按一下修改選擇要安裝的檔。可安裝新檔或刪除以前安裝的檔。
  - 按一下修復校正已安裝檔案的細小問題。如果遇到檔、快捷方式或註冊表丟失或損壞,請 使用此選項。
- 3 按一下下一步。
- 如果按一下上一個對話方塊中的修改,則顯示自訂安裝螢幕。進行恰當的修改,然後按一下下一步。顯示準備修改程式螢幕。
- 如果按一下上一個對話方塊中的修復,則顯示準備修復程式螢幕。
- 4 按一下安裝。
- 5 在系統通知過程完成時,按一下完成。

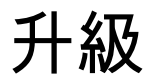

要將 QuarkXPress 升級到此版本:

- 停用任何病毒防護軟體。如果擔心病毒感染您的電腦,請對安裝程式檔執行病毒檢查,然 後停用病毒檢查軟體。
- 2 按兩下安裝程式圖示,然後按照螢幕上的說明操作。
- 3 驗證代碼螢幕顯示時,從安裝類型下拉功能表選擇升級。如果有升級驗證代碼,請在輸入 驗證代碼欄位中輸入它。如果沒有升級驗證代碼,請按一下獲得驗證代碼轉到Quark網站, 按照螢幕上的說明獲得驗證代碼,然後在輸入驗證代碼欄位中輸入驗證代碼。
- 4 按一下繼續並遵守螢幕上的說明。
- ➡ 升級程式安裝 QuarkXPress 的新復本。它不取代更早的版本。

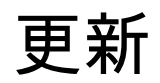

該安裝程式將 QuarkXPress 8.x 的更早版本更新到此版本。要更新 QuarkXPress:

- 停用任何病毒防護軟體。如果擔心病毒感染您的電腦,請對安裝程式運行病毒檢查,然後 停用病毒檢查軟體。
- 2 Make a copy of the application folder on your hard drive to ensure that you have a working copy of the software if you encounter issues during the update.
- 3 確保安裝後應用程式檔夾和應用程式的名稱沒有變更。
- 4 雙擊安裝程式圖示,然後按照螢幕上的說明操作。
- Windows: 安裝程式查找您安裝的 QuarkXPress 的副本並將它更新到此版本。
- Mac OS:如果您的 QuarkXPress 副本安裝在默認位置,安裝程式將更新它。如果您的 QuarkXPress 副本沒有安裝在默認位置並且您希望更新它,請在其現實時單擊自定義按鈕, 在應用程式的位置列中單擊,選擇其他並導航到現有安裝的位置。

## 安裝或使用 QLA 升級

Quark® License Administrator (QLA) 是一個管理許可 Quark 產品的軟體。如果購買 一個 教育站點許可證或商業站點許可證,購買 QuarkXPress是很可能收到一張 QLA 光碟。QLA 必須在安裝 QuarkXPress 前安裝在您的網路上。

如果已經安裝 QLA 並且正在安裝 QuarkXPress,在您輸入註冊資訊後會顯示許可證伺服器 明細對話方塊。繼續前,檢查您是否擁有在下麵欄位中輸入值的資訊:

- 許可證伺服器主機名或 IP 地址:為指定為許可證伺服器的伺服器輸入 IP 地址或伺服器名
  稱。許可證伺服器處理來自許可證客戶機的請求。
- 許可證伺服器埠:為許可證伺服器埠輸入值。當線上註冊 QLA 軟體時確定此數位。許可證 伺服器埠是許可證伺服器請求透過它流動的埠。
- 備份許可證伺服器主機名或 IP 地址:為指定為備份許可證伺服器的伺服器輸入 IP 地址或 伺服器名稱。
- 備份許可證伺服器埠:為備份許可證伺服器埠輸入值。

註冊

要註冊您的應用程式復本,請存取 Quark 網站的「在線註冊」頁面(請參閱*連絡 Quark*)。 如果無法在線註冊,請參閱*連絡 Quark* 查看連絡資訊。

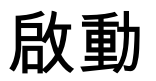

如果擁有 QuarkXPress 的單使用者復本,則您必須啟動它。要在執行時啟動 QuarkXPress, 請按一下馬上啟動。

如果在啟動時不希望啟動 QuarkXPress,請按一下繼續。QuarkXPress 在您每次啟動該應 用程式時提供啟動它的選項,直到您啟動它。

如果沒有啟動 QuarkXPress,可以在安裝後使用 30 天;30 天后,產品以演示模式執行, 並且在以完整版本執行前必須啟動。

➡ 如果無法線上啟動,請參考連絡 Quark 查看聯絡資訊。

## 卸載

➡ 如果卸載程式檢測到正在允許的應用程式實例,會顯示一個警告。開始卸載前請關閉應用程式。

### 卸載: Mac OS

要卸載 QuarkXPress,請開啟硬碟驅動器上的「應用程式」檔夾(或安裝 QuarkXPress 的 檔案夾),然後將 QuarkXPress 檔案夾拖動到回收站。

### 卸載:Windows

要卸載 QuarkXPress:

- 1 選擇開始 > 全部程式 > QuarkXPress > 卸載。
- 2 按一下是。卸載程式收集卸載所需的資訊,然後顯示一個提示,通知您將刪除QuarkXPress 應用程式檔夾的內容。
- 3 按一下是繼續或按一下否取消。
- ➡ 也可透過再次執行安裝程式卸載。

## 此版本中的變更

QuarkXPress 的這個版本主要包括以下變更。

DOCX 匯入/匯出 您現在可以匯入和匯出 .docx 格式的 Microsoft Word 文檔。

Quark Updater 您現在可以使用 Quark Updater 自動檢查和下載更新。要檢查新版本或變更 Quark Updater 的設定,請執行以下操作:

- 在 Mac OS 上,使用 Quark Updater 系統偏好面板。
- 在 Windows 上, 使用 Quark Updater 控制面板。

您還可以從 QuarkXPress選擇幫助 > Quark 更新設定或幫助 > 檢查更新。

PANTONE 庫更新 已新增或更新以下 PANTONE 庫:

- PANTONE+ CMYK
- PANTONE+ 色橋
- PANTONE+ 蠟筆色與有塗層霓虹色
- PANTONE+ 蠟筆色與無塗層霓虹色
- PANTONE+ 高級塗層金屬粒子

## 已知和解決的問題

有關這一版本軟體的已知問題和解決問題的列表,請訪問 Quark 網站 *www.quark.com*、 *euro.quark.com* 或 *japan.quark.com*。在支援 > 產品文檔下面提供產品文檔,包括已知和 解決的問題列表。

## 連絡 Quark

如果在安裝、配置或使用此軟體時遇到問題,請連絡 Quark Inc.。

### 在美國

有關技術支援,請使用我們的免費即時線上聊天 *support.quark.com*、在星期一中午 12:00 和星期五下午 6:00(山地時間)之間撥打 800.676.4575 或傳送電子郵件訊息到 *techsupp@quark.com*。

有關產品資訊,請訪問 Quark 網站 www.quark.com,或傳送電子郵件訊息至 cservice@quark.com。

### 在美國境外

在歐洲,技術支持透過 *support.quark.com* 或 *euro.quark.com* 的即時線上聊天提供,或透過星期一到星期五歐洲中部時間 8.30 和 17.30 之間透過電話提供技術支援。請使用下面的一個本地免費電話號碼:

- •比利時: 0800-77-296
- 丹麥: 8088-7070
- 法國: 0800-91-3457
- 德國: 0800-180-0101
- 愛爾蘭: 1800-55-0241
- 義大利: 800-87-4591
- 盧森堡: 8002-3861
- •荷蘭: 0800-022-7695
- •挪威: 800-1-4398
- 西班牙: 800-1-4398
- 瑞典: 020-790-091
- 瑞士: 0800-55-7440
- 英國和愛爾蘭: 0808-101-7082

在有些情況,透過移動設備可能無法訪問免費電話號碼。此時請使用陸上線路。

對於歐洲的電子郵件支援,請使用即時線上聊天或下面的一個地址:

- 英語: eurotechsupp@quark.com
- 德語: techsupportde@quark.com
- 法語: techsupportfr@quark.com
- 義大利語: techsupportit@quark.com
- 西班牙語: techsupportes@quark.com

在澳大利亞,請使用即時線上聊天,或在星期一到星期五上午 10:00 和下午 7:00 悉尼時間 (AEST) 之間致電 1 800.670.973,或傳送電子郵件訊息至 *austechsupp@quark.com*。

在日本,請使用即時線上聊天或致電 (03) 3476–9440(星期一至星期五上午 10:00 – 中午 12:00 以及下午 1:00 – 5:00)、傳送傳真至 (03) 3476–9441 或訪問日語 Quark 網站 *japan.quark.com*。

在上面沒有列出的國家,請使用即時線上聊天,或聯繫您的 Quark 全面服務經銷商獲得技術支援。有關 Quark 全面服務經銷商的列表,請訪問 Quark 網站 *www.quark.com*、 *euro.quark.com* 或 *japan.quark.com*。

有關產品資訊,請訪問 Quark 網站 *euro.quark.com* 或 *japan.quark.com*,或傳送電子郵件 訊息至下麵的一個地址:

- 英語: eurocservice@quark.com
- 德語: custservice.de@quark.com
- 法語: custservice.fr@quark.com
- 義大利語: custservice.it@quark.com
- 西班牙語: custservice.es@quark.com

## 法律聲明

© 1986-2022 Quark, Inc. 及其許可商。保留所有權利。

受以下美國專利保護:5,541,991;5,907,704;6,005,560;6,052,514;6,081,262; 6,633,666 B2;6,947,959 B1;6,940,518 B2;7,116,843;其他專利正在申請之中。

Quark、Quark 徽標、QuarkXPress, QuarkCopyDesk, Quark Publishing System 和 QPS 是 Quark, Inc. 及其分支機構在美國和/或其他國家的商標或注冊商標。所有其他標誌是各自 所有者的資產。